## Adding Viasat 360 Services

Viasat 360 Services Guide

The following job aid will walk you through adding VS360 products and services to a customer's account through the Viasat TechTools app.

This process has been updated to include a Customer Verification Code.

**IMPORTANT NOTE:** A Customer Signature is required until the Customer Verification Code is available. Keep an eye out for follow-up communications when the Customer Verification Code is live.

| Image          | Description                                                                                                    |
|----------------|----------------------------------------------------------------------------------------------------|
| VS360 products | All EasyCare plans can<br>be added in the Viasat<br>TechTools App.<br>Simply go to VS360<br>Products to add or<br>upgrade. |

| Image                                                                                                    | Description                                                                                                    |
|----------------------------------------------------------------------------------------------------|----------------------------------------------------------------------------------------------------|
| Recommended Products          Viasat Voice         \$35.00 / month         EasyCare         \$9.99 / month         EasyCare+         \$14.99 / month         \$24.99 / month | Select the product or<br>service from the list.<br>Note: If a customer is<br>not eligible for an<br>EasyCare plan, it will<br>not appear in VS360<br>Products. |

| Image                                 | Description         |
|---------------------------------------|---------------------|
|                                       |                     |
| 17:15                                 |                     |
| < Recommended Products 4 <sup>+</sup> |                     |
| Viasat Voice ><br>\$35.00 / month     |                     |
| S9.99 / month                         |                     |
| EasyCare+<br>\$14.99 / month 1 🐹 🗸    |                     |
| EasyCare Premium                      | Verify the selected |
|                                       | product or service. |
|                                       |                     |
|                                       | Click View cart     |
| EasyCare+                             |                     |
| \$14.99 / mo. Qty: — 1 +              |                     |
| EasyCare+                             |                     |
|                                       |                     |
|                                       |                     |
| View cart (1) \$14.99                 |                     |
|                                       |                     |
|                                       |                     |

| Image                                                                                                    | Description                                                                         |
|----------------------------------------------------------------------------------------------------|-------------------------------------------------------------------------------------|
| 12:54     Cart     Image: Cart     Image: Cart     S14.99 / month      TOTAL, EXCL. TAX: \$14.99 These services will be reflected in the customer's account on the next billing cycle.   Add more products     Continue to checkout | After adding the<br>customer's requested<br>item(s), click Continue<br>to Checkout. |

| Image                                                                                                    | Description                                                                                                   |
|----------------------------------------------------------------------------------------------------|----------------------------------------------------------------------------------------------------|
| 12:54   Terms and Conditions The customer must acknowledge that they have read and agreed to the following terms: I agree with Cable Management Terms and Conditions. | The customer will read<br>the item's Terms and<br>Conditions.<br>Check the box and click<br>Agree and Finish. |
| Agree and finish                                                                                                    |                                                                                                    |
| Decline                                                                                                    |                                                                                                    |

| Image                                                                                                    | Description                                                                                                    |
|----------------------------------------------------------------------------------------------------|----------------------------------------------------------------------------------------------------|
| 12:54   Order Summary   EasyCare+   (price/month)   514.99   TOTAL_EXCL_TAX: \$14.99 X Local Enter verification code table order Resend code Submit                                                                       | Now, the Enter<br>Verfication Code field<br>will pop up.                                                                              |
| <section-header><section-header><section-header><section-header><section-header><text><text><text><text></text></text></text></text></section-header></section-header></section-header></section-header></section-header> | The customer will<br>receive a code through<br>their email.<br>They will need to<br>provide you with this<br>code so you can proceed. |

| Image                                                                                | Description                                                                                                    |
|--------------------------------------------------------------------------------------|----------------------------------------------------------------------------------------------------|
| Image         10:12 @ @ @ @ @ @ @ @ @ @ @ @ @ @ @ @ @ @ @                            | Description<br>The customer will also<br>receive a code via text<br>message to the phone<br>number Viasat has on<br>file.<br>They will need to<br>provide this code to |
| process. If you did not make this order,<br>please contact us: <u>855-463-9333</u> . | proceed enrough viri                                                                                                    |

| Image                                                                                                    | Description                                                                                          |
|----------------------------------------------------------------------------------------------------|----------------------------------------------------------------------------------------------------|
| 12:54   Order Summary Itack CLL TAX: \$14.99 TOTAL, EXCLL TAX: \$14.99 Itack CLL TAX: \$14.99 Itack CLL | Simply enter the<br>verification code.<br>If it has timed out, hit<br>Resend Code for a new<br>code. |

| Image                                                                                                    | Description                                                                                                    |
|----------------------------------------------------------------------------------------------------|----------------------------------------------------------------------------------------------------|
| 12:54   Order Summary   Image: Stream of the stream of the stream o | Once the Verification<br>Code is confirmed in<br>VTT,<br>press Submit to confirm<br>and complete the order<br>as usual. |

## Viasat 360 Services Guide

04162025